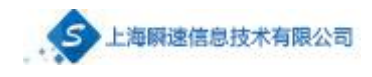

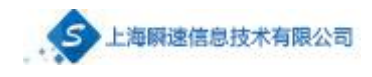

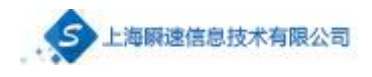

 $\triangleright$ 

 $\triangleright$ 

| <br> |  |
|------|--|
|      |  |
|      |  |
|      |  |

(一) 本 点 族 大 学采购综合管理服务平台 ₿? 🖻 (日) 综合 一 待办事項 常用功能 更多 >> Î ¢ ..... 2023/02/13 16:58:03 
 СВО
 СО
 СО
 СО
 СО
 СО
 СО
 СО
 СО
 СО
 СО
 СО
 СО
 СО
 СО
 СО
 СО
 СО
 СО
 СО
 СО
 СО
 СО
 СО
 СО
 СО
 СО
 СО
 СО
 СО
 СО
 СО
 СО
 СО
 СО
 СО
 СО
 СО
 СО
 СО
 СО
 СО
 СО
 СО
 СО
 СО
 СО
 СО
 СО
 СО
 СО
 СО
 СО
 СО
 СО
 СО
 СО
 СО
 СО
 СО
 СО
 СО
 СО
 СО
 СО
 СО
 СО
 СО
 СО
 СО
 СО
 СО
 СО
 СО
 СО
 СО
 СО
 СО
 СО
 СО
 СО
 СО
 СО
 СО
 СО
 СО
 СО
 СО
 СО
 СО
 СО
 СО
 СО
 СО
 СО
 СО
 СО
 СО
 СО
 СО
 СО
 С え要采购 全部の ↓ 系统通知 🖹 采购申请 更多 >> 0 • • • • . 

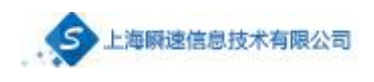

| G   | )<br>中市<br>SOUTH-CEN | 系族大学采购综合管理服务平台        |      |                                       |                                           | dension                                     | 676    |
|-----|----------------------|-----------------------|------|---------------------------------------|-------------------------------------------|---------------------------------------------|--------|
|     | 首页                   | 新增采购人代表申请             |      |                                       |                                           | ×                                           |        |
| (RA | -                    | 1 选择项目                | 0    | 编辑采购人代表申请信息                           | ③ 采购人代表申请审核                               |                                             | - 新塔田涛 |
| 0   |                      | 查询条件: 关键字查询 <b>查询</b> |      |                                       |                                           |                                             |        |
|     | 序号                   | 序号 项目名称               | 项目编号 | 开始时间,144461至12                        | 事项入时来———————————————————————————————————— | Jwn-                                        | 操作     |
|     | 1200                 |                       |      | 4.68.59                               |                                           |                                             | 自宣者    |
| 5   |                      |                       |      | * 建度 。                                |                                           | · (明) · · · · · · · · · · · · · · · · · · · | 页 🔧    |
|     |                      |                       |      | 用建定。                                  |                                           |                                             |        |
|     |                      |                       |      | ●推注                                   |                                           |                                             |        |
|     |                      |                       |      |                                       |                                           |                                             |        |
|     |                      |                       |      |                                       |                                           |                                             |        |
|     | 7                    |                       |      | · · · · · · · · · · · · · · · · · · · |                                           | + 洗择                                        |        |
|     | 8                    |                       |      |                                       |                                           | + 1912                                      |        |
|     |                      |                       |      | 上海中                                   |                                           |                                             |        |
|     | 10                   |                       |      | *·确定                                  |                                           | 1 1001                                      |        |
|     | 11                   |                       |      | - 19-0                                |                                           | 1 2012                                      |        |
|     |                      |                       |      | 7092E                                 |                                           | + 103%                                      |        |
|     | 12                   |                       |      | 朱硯迎                                   |                                           | + 近接                                        |        |
|     | 13                   |                       |      | 朱璘定                                   |                                           | + 选择                                        |        |
|     | 12                   |                       |      | 本确定                                   |                                           | 1.1818                                      |        |
|     |                      |                       |      |                                       |                                           |                                             |        |

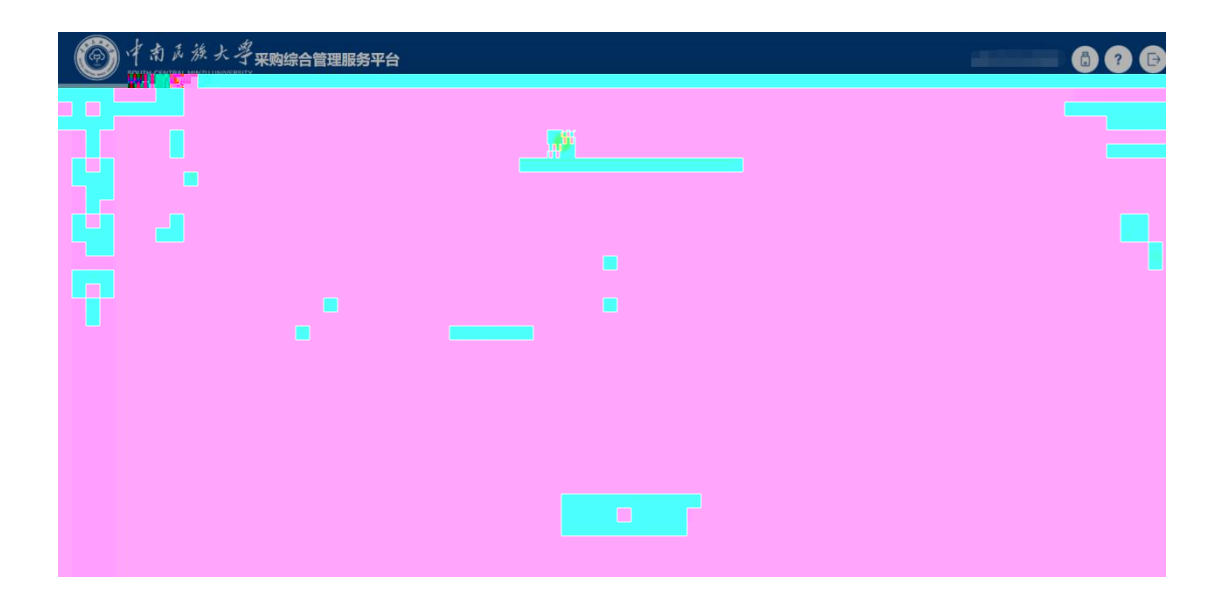

 $\succ$ 

 $\triangleright$ 

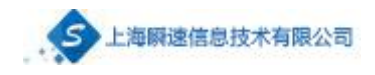

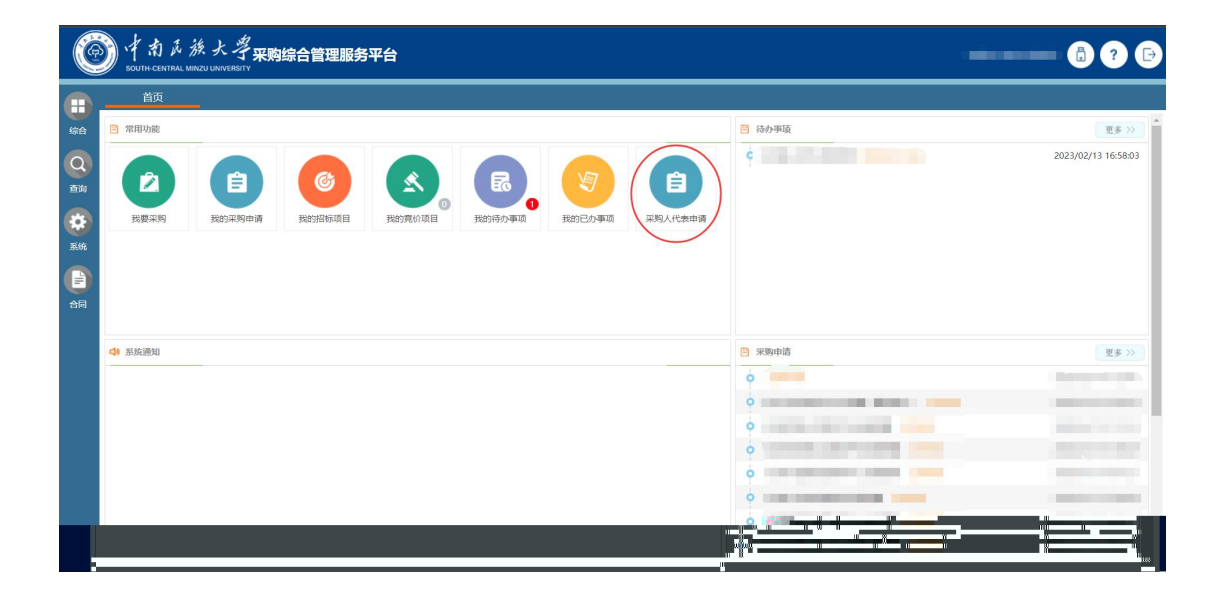

| C  | う 中市正式 SOUTH-CENTRAL ME | 族大学 <del>采购综</del><br>NZU UNIVERSITY | 合管理服务 | 务平台        |  |                  | -                   | ÷      | i ? 🖻  |
|----|-------------------------|--------------------------------------|-------|------------|--|------------------|---------------------|--------|--------|
|    | 首页                      | 采购人代表申×                              | -     |            |  |                  |                     |        |        |
| 综合 | 由接状态: 全部                | 草稿箱 审核中                              | 审核通过  | 审核退回       |  |                  |                     |        | 十 新增申请 |
| Q  | 关键字查询: 项目名              | 称/项目编号                               | 查询    |            |  |                  |                     |        |        |
| 田田 | 序号                      |                                      |       | [项目编号]项目名称 |  | 开标时间             | 创建时间                | 审核状态   | 操作     |
|    | 1                       |                                      |       |            |  | 2023/02/22 14:30 | 2023/02/14 17:43:54 | 审核通过   |        |
| 系统 |                         |                                      |       |            |  |                  | 14 4                | ▶ ▶ 報望 | 1 页 2  |
|    |                         |                                      |       |            |  |                  |                     |        |        |
| 合同 |                         |                                      |       |            |  |                  |                     |        |        |
|    |                         |                                      |       |            |  |                  |                     |        |        |
|    |                         |                                      |       |            |  |                  |                     |        |        |
|    |                         |                                      |       |            |  |                  |                     |        |        |
|    |                         |                                      |       |            |  |                  |                     |        |        |
|    |                         |                                      |       |            |  |                  |                     |        |        |
|    |                         |                                      |       |            |  |                  |                     |        |        |
|    |                         |                                      |       |            |  |                  |                     |        |        |
|    |                         |                                      |       |            |  |                  |                     |        |        |
|    |                         |                                      |       |            |  |                  |                     |        |        |

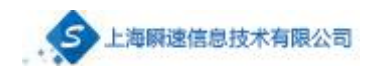

| 首页 古岩平的         |                                           | × <b>P</b>                            |
|-----------------|-------------------------------------------|---------------------------------------|
|                 | 2 m d z d d d d d d d d d d d d d d d d d |                                       |
| BRIGE III MORAT | L版申请信息                                    |                                       |
|                 | (2) 日本料<br>(1) 日本料                        |                                       |
|                 |                                           |                                       |
| 序号              |                                           | 19/15                                 |
| 1 2260          | 新花部門 (編集)                                 | Cas                                   |
|                 | 现代距离 从最多业                                 | 四 四 四 四 四 四 四 四 四 四 四 四 四 四 四 四 四 四 四 |
|                 | 「「「「「「「「」」」」「「「「」」」「「」」「「」」」「「」」」         |                                       |
| 自批信息            | , h <del>. 1</del> 1                      |                                       |
|                 |                                           |                                       |
|                 |                                           |                                       |
|                 |                                           |                                       |
|                 | 無位使務人                                     |                                       |
|                 |                                           |                                       |
|                 | 福城區的人市场                                   |                                       |
|                 |                                           |                                       |
|                 | 周辺中心反義人                                   |                                       |
|                 |                                           |                                       |